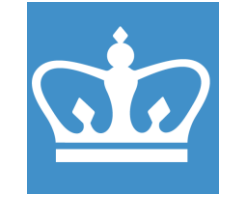

## TA Instruments Q500 Thermogravimetric Analyzer

COLUMBIA UNIVERSITY IN THE CITY OF NEW YORK COLUMBIA NANO INITIATIVE / CENTER FOR INTEGRATED SCIENCE AND ENGINEERING

# **Standard Operating Procedure**

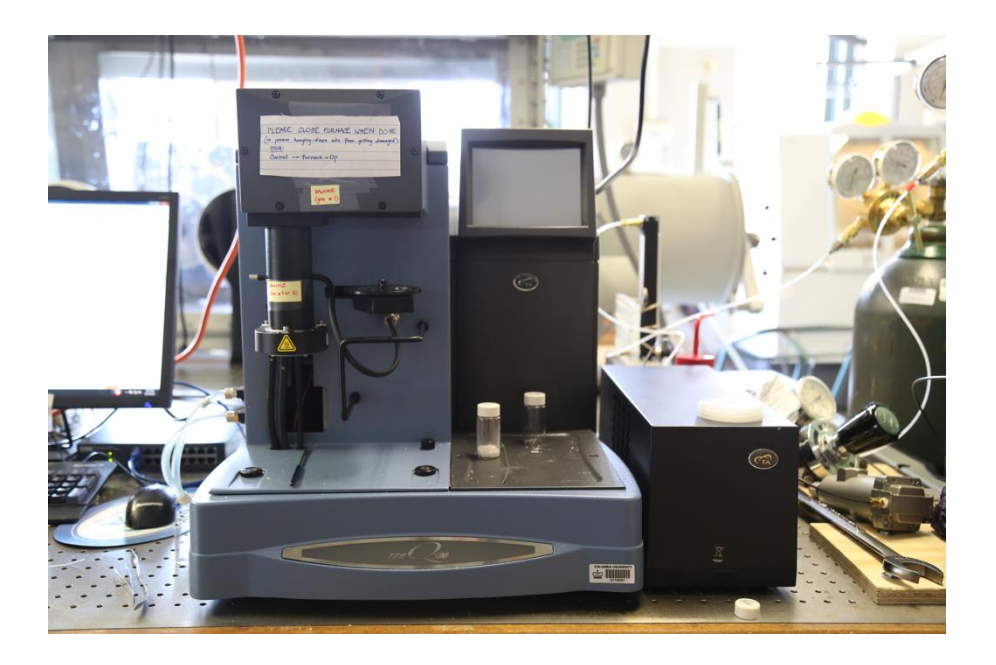

These instructions are intended for reference only, and will *not* replace the thorough training required for proper system operation. Contact staff with questions or to report a system problem.

SOP prepared by Thu Vi.

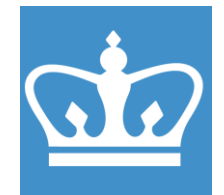

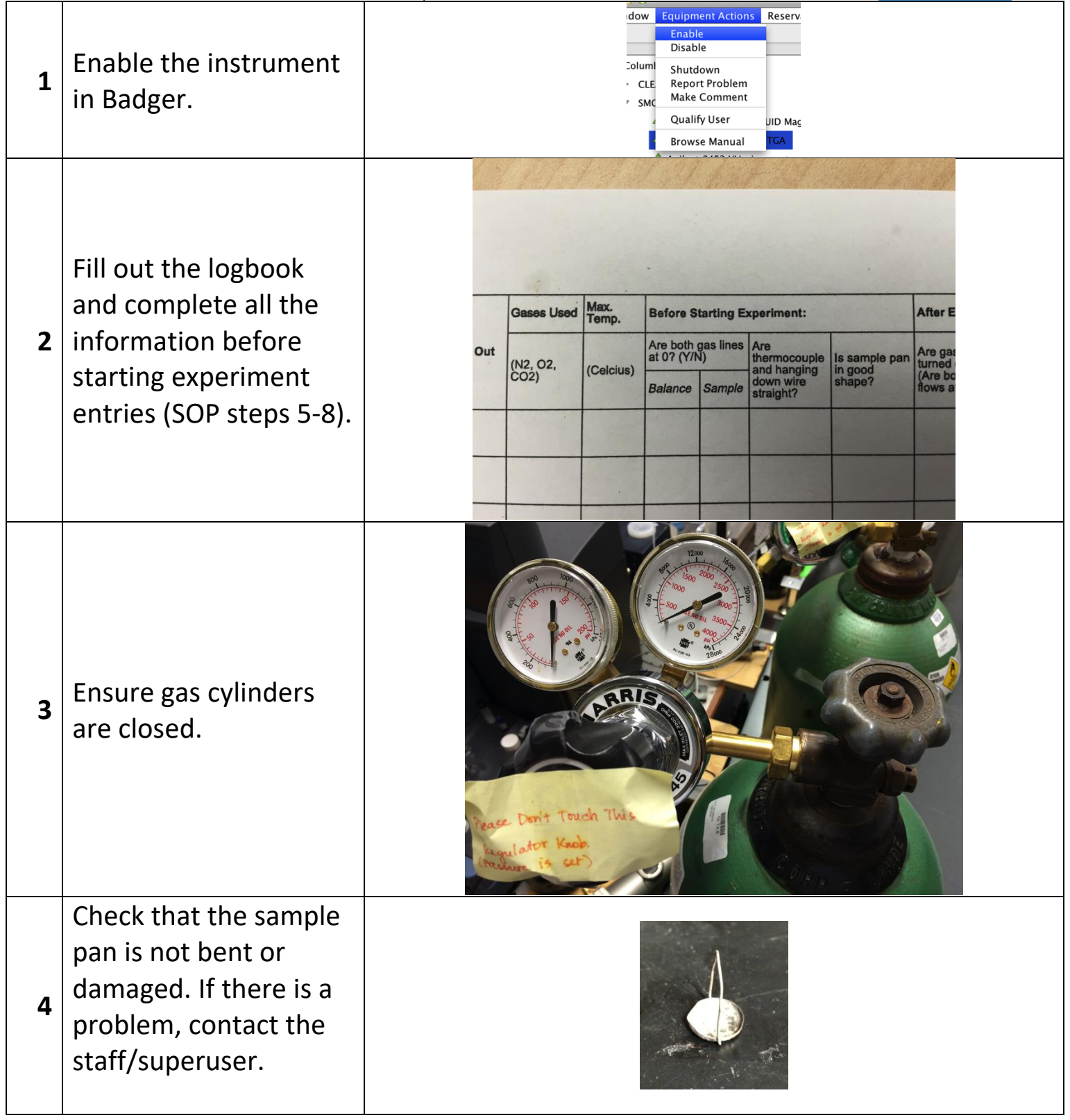

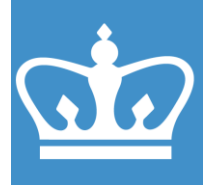

| 5 | Open TA Instrument<br>Explorer. Click on TGA<br>logo. TA Software<br>should open.                                                                                                    | TA         Q500-2210           Instrume         22.400℃                                                                                                    |
|---|----------------------------------------------------------------------------------------------------|----------------------------------------------------------------------------------------------------|
| 6 | Sample Purge Flow and<br>Balance Purge Flow<br>should read 0 mL/min.<br>You may have to<br>dismiss some errors<br>about the flow rate.                                                                                                    | SignalValueMethod Time0.00 minSegment Time0.00 minRemaining Run Time0 minTemperature22.24 °CWeight-44.2649 mgWeight percent.100.00 %Balance Purge Flow0.07 mL/minSample Purge Flow0.00 mL/minSet Point Temp0.00 °CHeater Power0.00 WModulation Period0.0 sModulation Amplitude0.00 °CTemp Amp (+/-)0.00 °CModulated Weight Amplitude0.0000 mgAvg Derivative Weight0.00000 mg/minDeriv Weight Amplitude0.0000 mg/min                                                                                                    |
| 7 | <ul> <li>On top left corner,<br/>click Control -&gt;</li> <li>Furnace -&gt; Down.</li> <li>Furnace should come<br/>down. Check if the<br/>hanging down wire and<br/>the thermocouple are<br/>straight. Stop if the<br/>thermocouple or<br/>hanging down wire<br/>are not straight.</li> <li>Contact the staff/<br/>superuser right away.</li> </ul> | QSeries - [Q500-2210 - TGA Q500@Columbia]   Control Experimental Calibrate Tools View Window   Start   Stop   Reject   Hold   Resume   Sample   Furnace   Store    Procedure Summary  Down  Down |

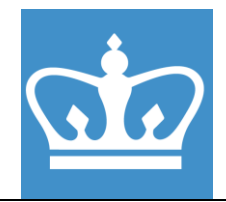

| 8  | Once all the conditions<br>in the Before<br>Measurement<br>Requirement are met,<br>open gas cylinders: N2,<br>O2 or CO2) and place a<br><b>clean, empty</b> sample<br>pan on the carousel.                                                                               |                                                                                                    |
|----|----------------------------------------------------------------------------------------------------|----------------------------------------------------------------------------------------------------|
| 9  | In Notes tab, set the<br>Sample gas. (Balance<br>gas is always nitrogen.)<br>The flow rates should<br>be 40 and 60 mL/min.                                                                                                    | Summary Procedure   Notes   Operator   Extended Text     Mass Flow Control Settings   Balance   #1 - Nitrogen   Flow Rate   40   mL/min   Sample   #2 - Oxygen                                                                                                    |
| 10 | Click Calibrate -> Tare.<br>Choose the correct<br>sample pan (you can<br>tare several at once).<br>Wait for the taring<br>process to finish.<br>If the instrument fails<br>to pick up a pan, it will<br>try a second time.<br>Wait for the second<br>attempt to complete | TGA Q500@Columbia]       Pan Selection         Pan 2       Pan 2         Pan 3       Pan 4         Pan 4       Pan 5         Pan 6       Pan 7         Pan 10       Tare         Pan 11       Pan 10         Temperature Table       Pan 11         Report       Tare         Touchscreen       MFC Sample         MFC Balance       MFC Balance |

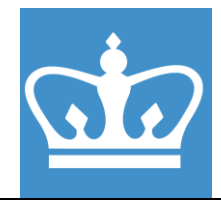

|    | before you make any adjustment of the pan.                                                                                                    |                                                                                                    |
|----|----------------------------------------------------------------------------------------------------|----------------------------------------------------------------------------------------------------|
| 11 | Click on New<br>Sequence. Say "No" to<br>"Do you want to save<br>the last sequence?"                                                                                                    | Experiment<br>Constant Sequence                                                                                                    |
| 12 | Under Summary tab:<br>- Chose "Custom" for<br>Method.<br>- Enter Sample Name<br>and Pan Number used.<br>- Choose where to save<br>the sample file.                                                                                                    | Summary Frocedure   Procedure Summary   Mode   TGA 1000 °C   Test   Custom     Sample Information   Sample Name   2016-10-10 20%   Pan Type   Platinum   Pan No.   2   Comments     Data File Name   \Mg004h45\ta\Data\TGA\Q500-2210\Chris Mosher\2     Network Drive |
| 13 | Under Procedure tab,<br>click on Editor to set<br>up Procedure.<br>- Gas selection must<br>be the first step. (Gas<br>1 is nitrogen; gas 2 is<br>oxygen or any other<br>alternative.)<br>- Add segments by<br>double-clicking in the<br>right panel and<br>adjusting parameters<br>as needed. | Method       Method Contents       Name       # Segment Description       1       1       2       Ramp 20.00 °C/min to 900.00 °C                                                                                                    |

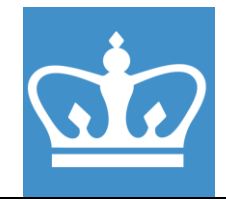

|    | <ul> <li>Click Save logo to<br/>save procedure.</li> <li>Consult the superuser<br/>if you are unsure of<br/>your experiment<br/>setup. Maximum<br/>temperature is 1100°C<br/>but please try not to<br/>go over 1000°C if<br/>possible. Also keep<br/>the total run time<br/>below 3 hours if<br/>running at high<br/>temperature (900 to<br/>1000 °C).</li> </ul> |                                                                                                    |
|----|----------------------------------------------------------------------------------------------------|----------------------------------------------------------------------------------------------------|
| 14 | Still in Procedure tab,<br>click on Post Test. This<br>will set up an air flow<br>to cool down the<br>furnace after the run.<br>This is important when<br>performing multiple<br>runs.<br>To help estimate the                                                                                                    | Post Test Parameters         Method End Conditions         Fumace:       Image: Image: Image |
|    | correct cooldown time:<br>10 min is sufficient to<br>cool from 900 °C to 50<br>°C. Adjust accordingly<br>if you are cooling down                                                                                                    | OK Cancel Help                                                                                                    |

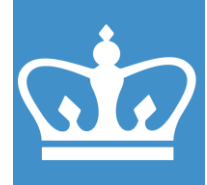

|    | from a higher or lower temperature.                                                                                                    |                                                                                                    |
|----|----------------------------------------------------------------------------------------------------|----------------------------------------------------------------------------------------------------|
| 15 | To set up multiple<br>runs, click Add Run and<br>repeat steps 12-14 for<br>each run.                                                                                                    | Experiment<br>Standard Sequence                                                                                                    |
| 16 | Ensure that the tare<br>procedure is finished,<br>remove the pan(s)<br>from the carousel and<br>load sample onto<br>pan(s). <b>Do not load the</b><br><b>pans while they are on</b><br><b>the carousel.</b><br>Use 5-15 mg samples.<br>Load powdered<br>samples in the fume<br>hood. Clean up after<br>yourself! |                                                                                                    |
| 17 | After the run is set and<br>the sample is loaded,<br>click Start Run. Watch<br>to make sure sample<br>pan is loaded properly<br>and the running man<br>logo appears next to<br>the run.                                                                                                    | QSeries - [Q500-2210 - TGA Q500<br>Sontrol Experimental Calibra<br>Run 1:Stand<br>Experiment<br>Standard Sequence<br>Standard Sequence<br>Sequence No. 3<br>+ Run 1:<br>+ Run 1:<br>+ Run 2: |

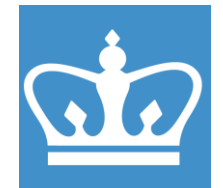

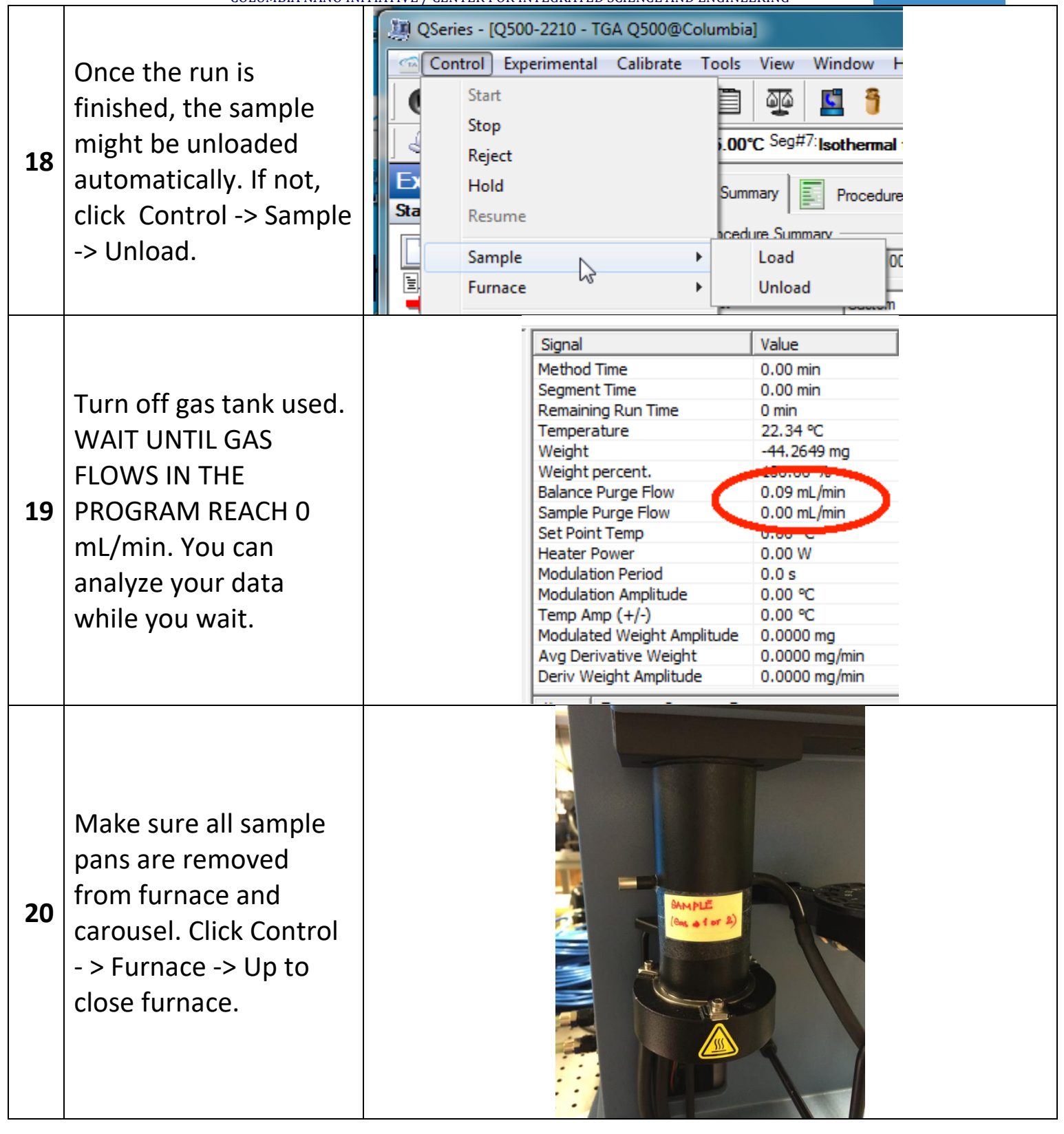

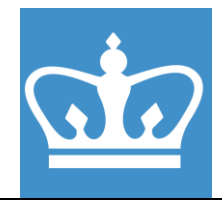

| 21 | To analyze data, open<br>TA Universal Analysis<br>software on Desktop.<br>See the brief Data<br>Processing SOP for<br>further details. | TA Universal<br>Analysis                                                                                                    |
|----|----------------------------------------------------------------------------------------------------|----------------------------------------------------------------------------------------------------|
| 26 | Ensure gas flows are at<br>0 mL/min. Close TA<br>Instrument Explorer<br>and TA Universal<br>Analysis Software.                         |                                                                                                    |
| 27 | Fill out log book for<br>the After Experiment<br>requirements.                                                                         | After Experiment:         an       Are gas tanks turned off?<br>(Are both gas flows at 0?)       Is sample taken out?       Is furnace closed?       Comment                                |
| 28 | Log off from personal<br>account on TGA<br>Computer.                                                                                   |                                                                                                    |
| 29 | Disable the instrument in Badger.                                                                                                    | w     Equipment Actions     Reserv       Enable     Disable       Jml     Shutdown       LE     Report Problem       JMC     Make Comment       JMC     JUD May       Enowse Manual     TGA |